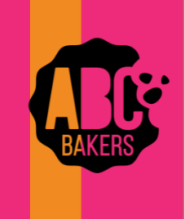

## **Quick Bites**

## Transfers:

View this video: <u>Creating a Troop to Girl Transfer Order - YouTube Video</u> (Troop to girl) or follow these instructions.

Log into Smart Cookies and navigate to Orders>Transfer Order. Your Service Unit and Troop will automatically be selected as the "From" Troop. Click on the arrow next to "Girl", highlight the girl receiving cookies, and hit Apply.

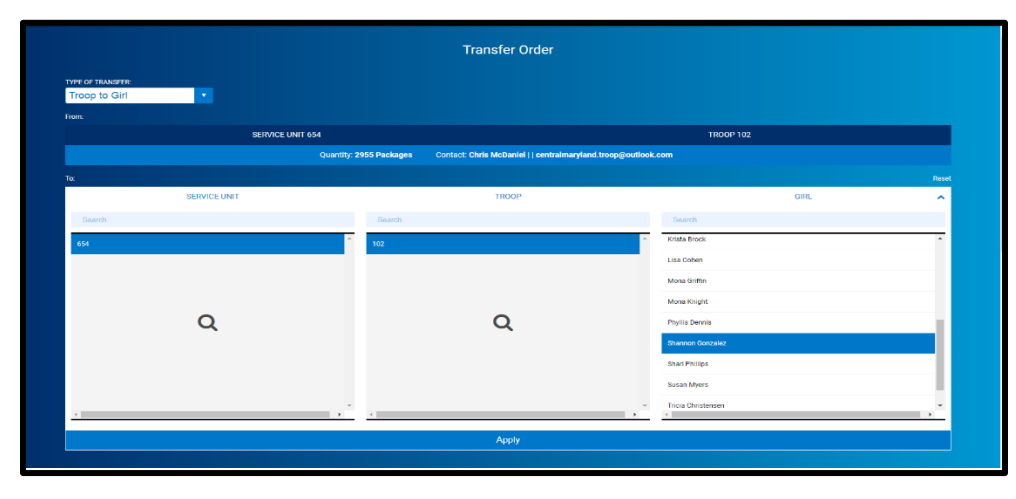

Enter the number of packages for the girl. Entries in the "Packages" column will transfer financial responsibility to the girl. Entries in the booth column will give girl credit for recognitions but not assign financial responsibility. It is strongly recommended to use the Smart Booth Divider to allocate booth packages. Notes are optional. Click Save. You can then create another transfer or go to manage orders. Use receipts to back up all transactions.

| Transfer Order                            |                        |                                                                                                    |                                      |  |
|-------------------------------------------|------------------------|----------------------------------------------------------------------------------------------------|--------------------------------------|--|
| TYPE OF TRANSFER<br>Troop to Girl<br>From | •                      |                                                                                                    |                                      |  |
|                                           | SERVICE                | JNIT 654                                                                                                    | TR00P 102                            |  |
|                                           |                        | Quantity: 2955 Packages Contact: Chris McDaniel     centralmaryland.troop@outlook.com                                       |                                      |  |
| Tec                                       |                        | 7000.00                                                                                                    | Read                                 |  |
|                                           | SERVICE ONIT 654       | Quantity: 500 Packages Contact: Catherine Smith ( 804) 614-9999   coas1371grgmail.com                                       |                                      |  |
|                                           |                        |                                                                                                    |                                      |  |
| Clear Order                               |                        |                                                                                                    | PACKAOES BOOTHS<br>PACKAOES PACKAOES |  |
|                                           | Thanks-A-Lot           | \$40.00                                                                                                    | 5 5                                  |  |
|                                           | Simorea                | \$40.00                                                                                                    | 5 5                                  |  |
| •                                         | Lemonades              | 540.00                                                                                                    | 5 5                                  |  |
|                                           | Shortbread             | \$40.00                                                                                                    | 5 5                                  |  |
|                                           | This Mista             | \$40.00                                                                                                    | 5 5                                  |  |
| •                                         | Pearut Butter Patties  | \$40.00                                                                                                    | 5 5                                  |  |
| •                                         | Caramel deLites        | \$40.00                                                                                                    | 5 5                                  |  |
| •                                         | Peanut Butter Sandwich | 540.00                                                                                                    | 5 5                                  |  |
|                                           | Giuten Free Trios      | \$50.00                                                                                                    | 5 5                                  |  |
|                                           | Totals                 | \$275.00                                                                                                    | 45 45                                |  |
|                                           |                        | Order Notes<br>"Packages" are for Shannon'd Door to Door sales. The "Booth Packages" are for her Booth event this Saturday. | ]                                    |  |
|                                           |                        | Save                                                                                                    |                                      |  |

NOTE: Other transfer types are girl to Troop, girl to girl and Troop to Troop (depending on council preferences). Basic function remains the same. For Troop-to-Troop transfers, only the receiving Troop can initiate the transfer. In this case your Troop will automatically populate as the "TO" Troop and you will be able to select the Troop that transferred the product to you. Use receipts to back up all transactions.